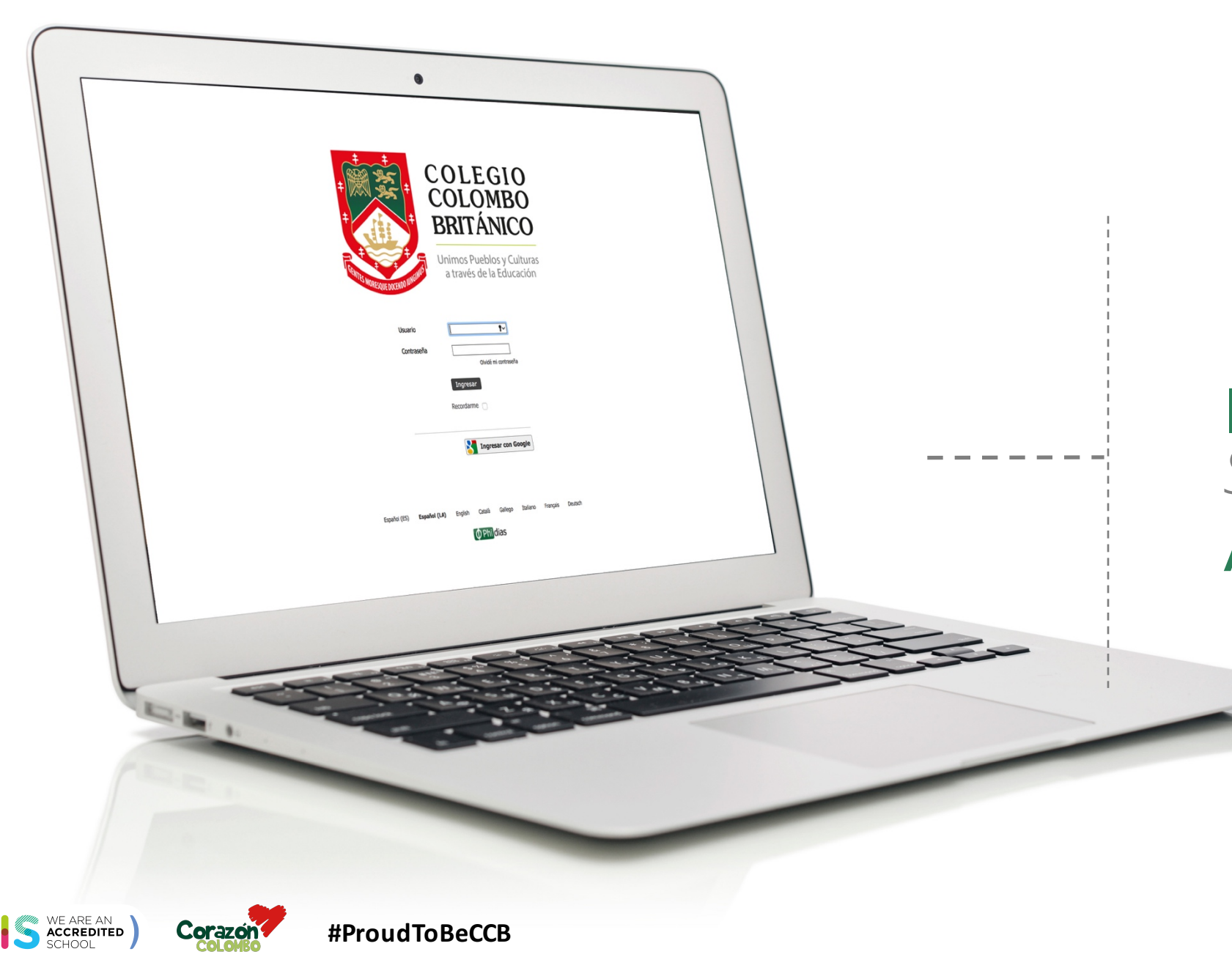

# INSTRUCTIVO Sistema Gestión Académica

www.colombobritanico.edu.co

#### Ícono de acceso

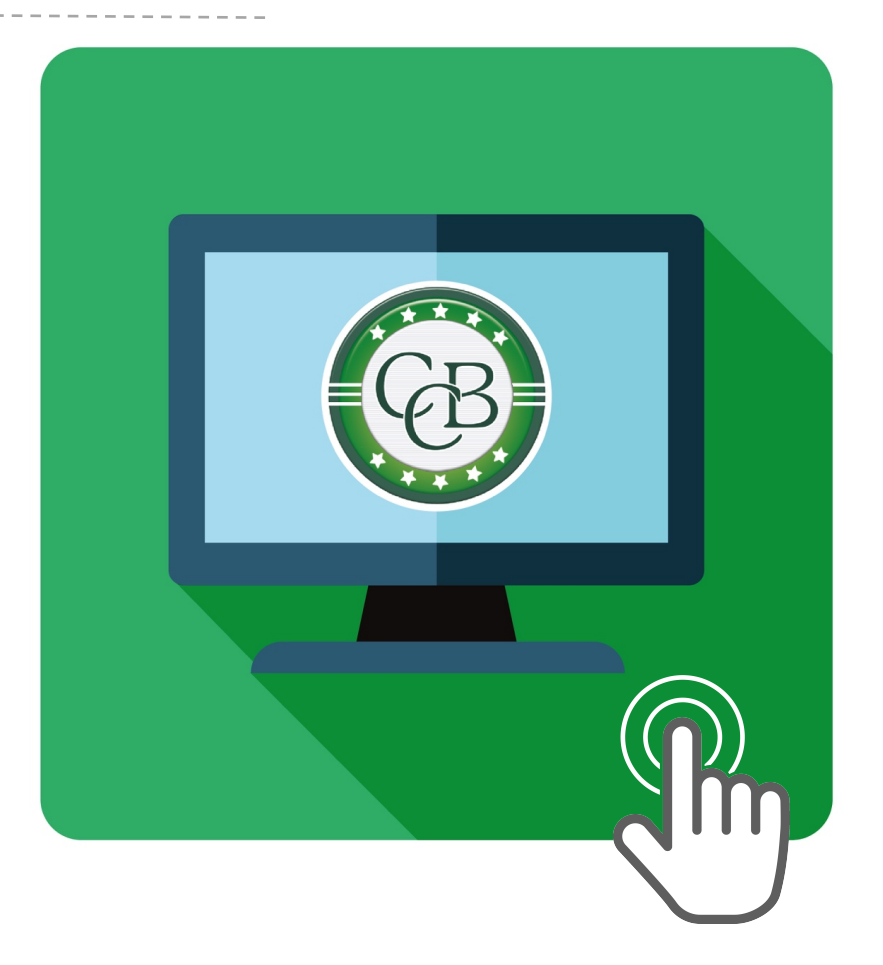

## Una plataforma, muy **completa**

Nuestro nuevo sistema de Gestión Académica será Phidias, una plataforma que te permitirá acceder a todo lo relacionado con el CCB a través de los siguientes módulos:

Académico: Consultar boletines de notas y reportes consolidados.

**Tesorería:** Realizar pagos en línea, consultar estados de cuenta, e imprimir facturas. **Comunicación:** Recibir información del CCB, noticias recientes, calendario escolar, correspondencia con profesores, entre otros. **Transporte:** Consultar en línea el estado de las rutas, generar reportes de novedades y cambios en las rutas de los estudiantes.

CIS ACCREDITED CORACON #ProudToBeCCB

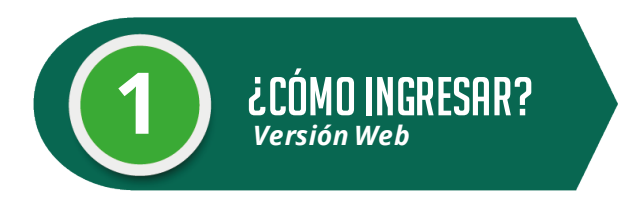

# Pasos a seguir:

- 1. Ingresa a www.colombobritanico.edu.co
- 2. Ubícate en el menú web "Soy CCB".
- 3. Haz clic en "Padres de Familia".
- 4. Acceder por medio del ícono "**Gestión** Académica".

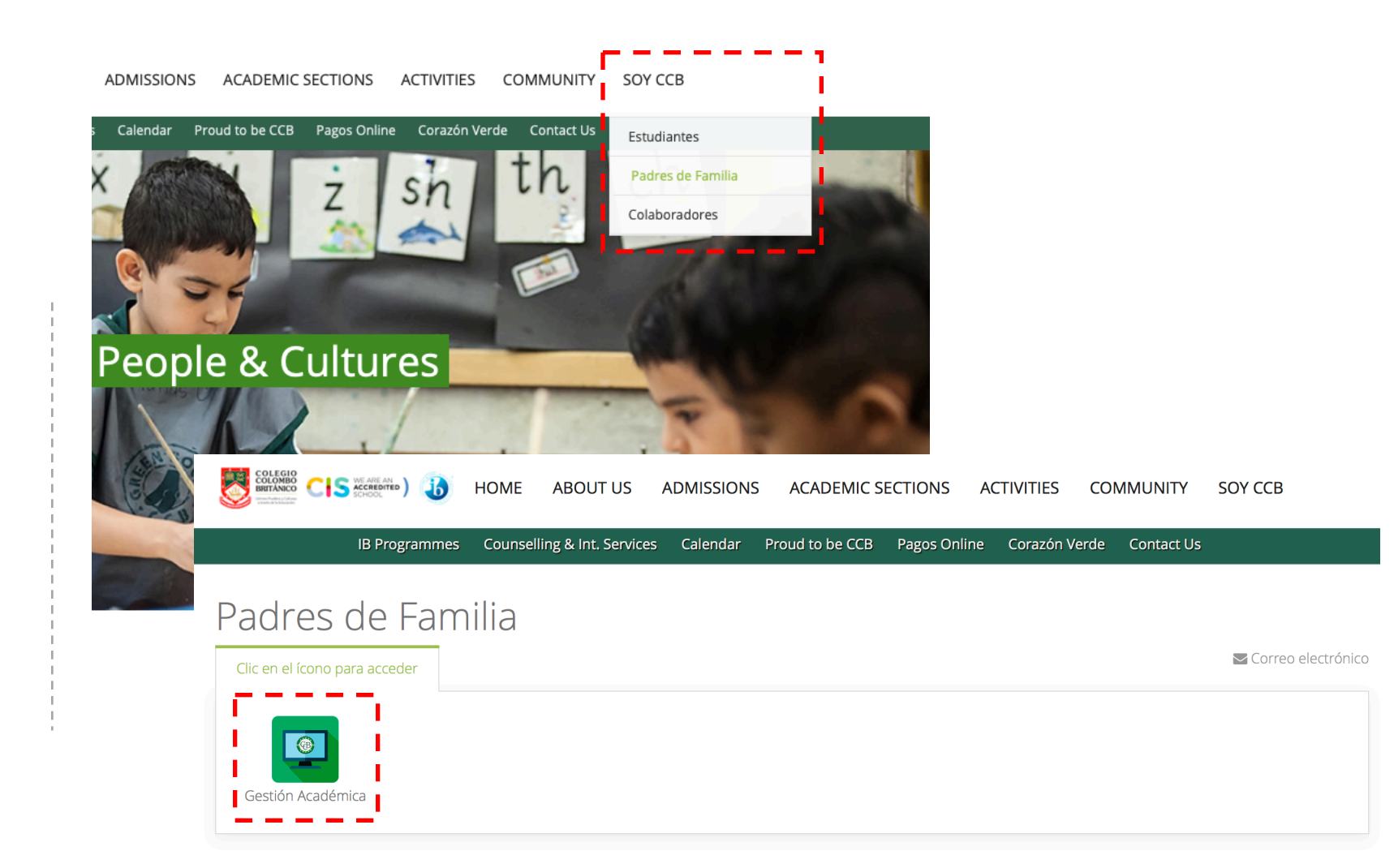

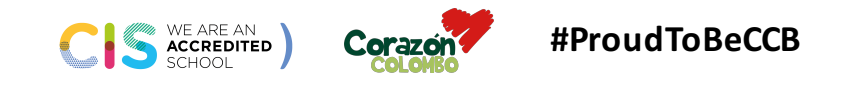

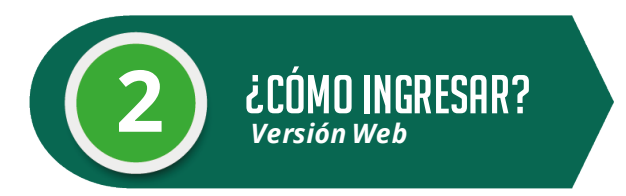

### Usuario:

Ingresa el usuario compartido a través del correo electrónico.

#### Contraseña:

Ingresa la contraseña compartida a través del correo electrónico.

Haz clic en el botón "Ingresar" ¡Y listo!

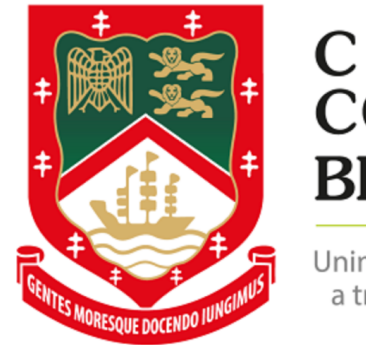

COLEGIO COLOMBO BRITÁNICO

Unimos Pueblos y Culturas a través de la Educación

| Usuario    | <b>°</b> ∼             |
|------------|------------------------|
| Contraseña | Olvidé mi contraseña   |
|            | Ingresar<br>Recordarme |
|            | Ingresar con Google    |

Español (ES) Español (LA) English Català Gallego Italiano Français Deutsch

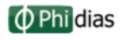

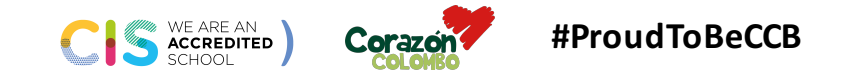

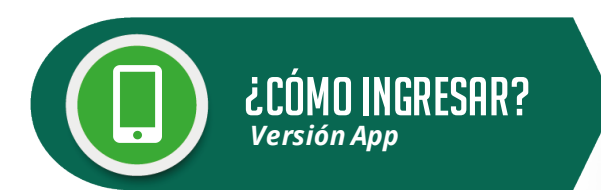

Encuéntranos como "Colombo Británico Cali" en:

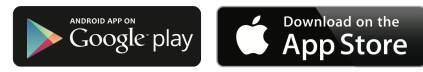

**A.** Descarga la aplicación haciendo clic en el botón "obtener"\*

**B.** Ingresa el Usuario y la Contraseña compartidos a través de tu correo electrónico.

**C. ¡Listo!** Ahora puedes navegar por los diferentes módulos del nuevo Sistema de Gestión Académica del CCB.

\*Nota: si aún tienes la antigua versión de nuestra App en tu móvil, la deberás desinstalar.

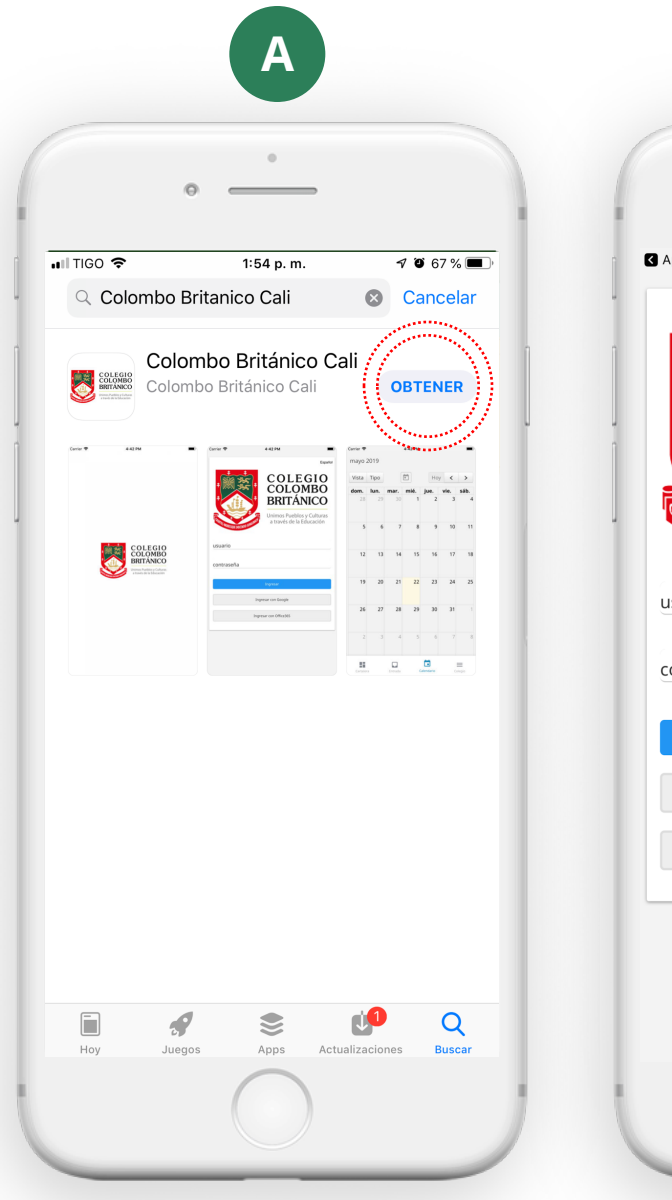

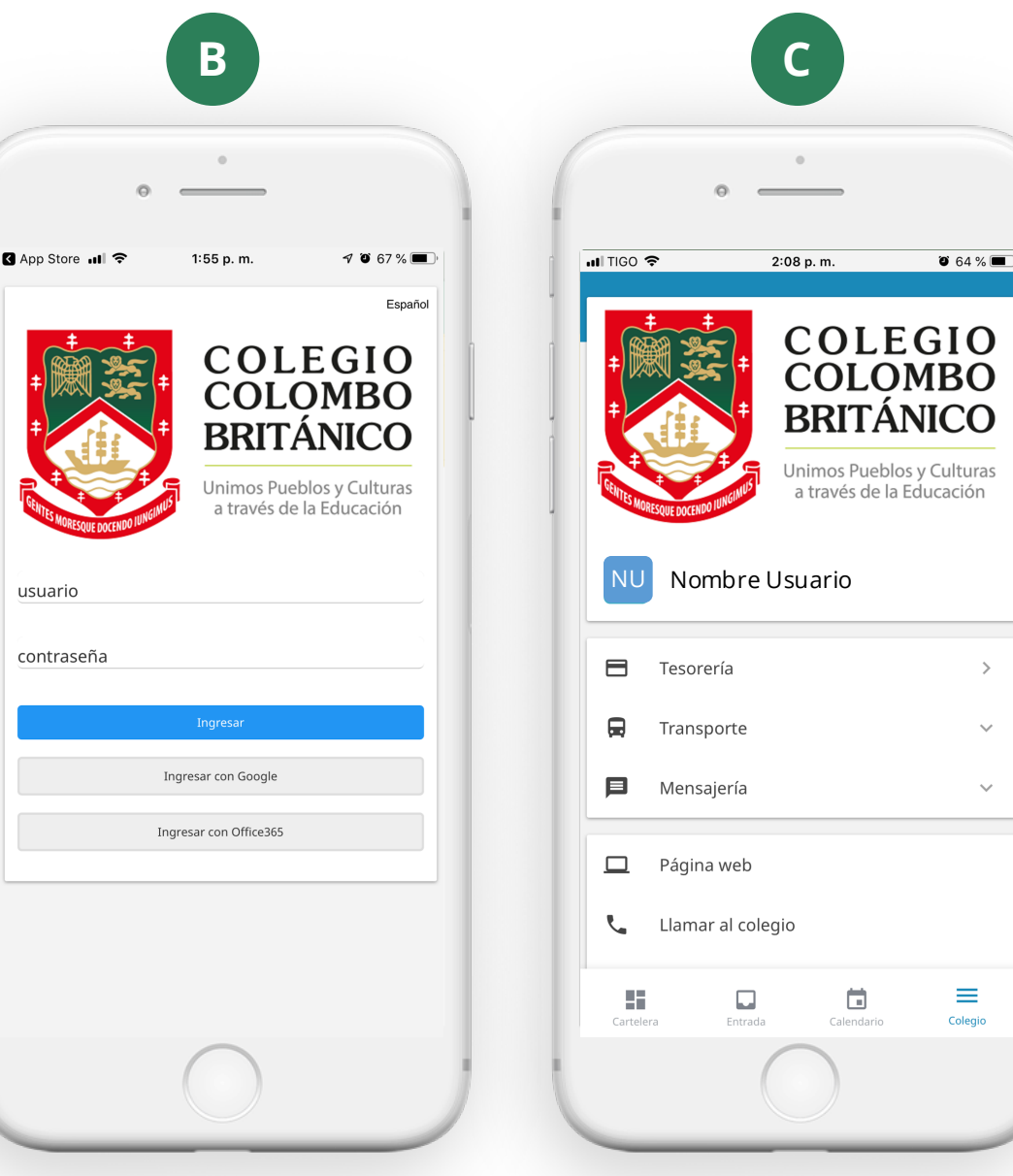

www.colombobritanico.edu.co

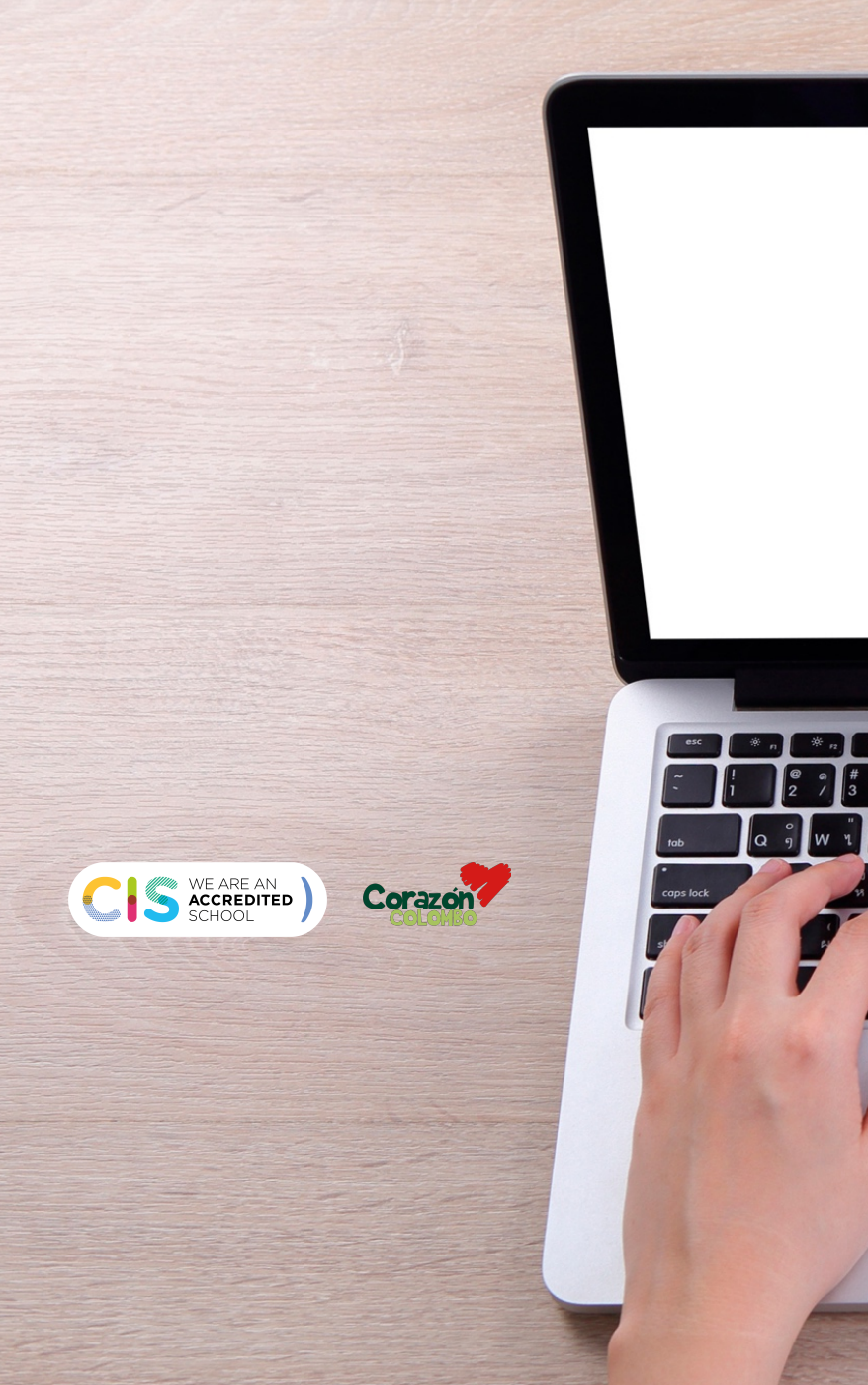

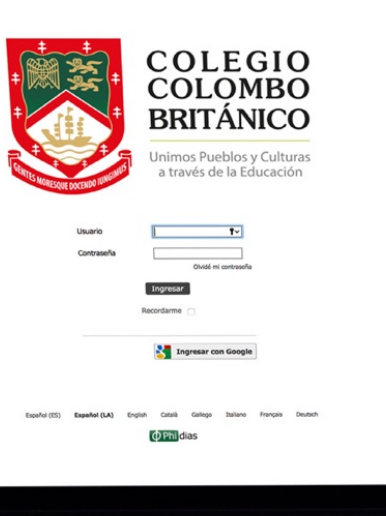

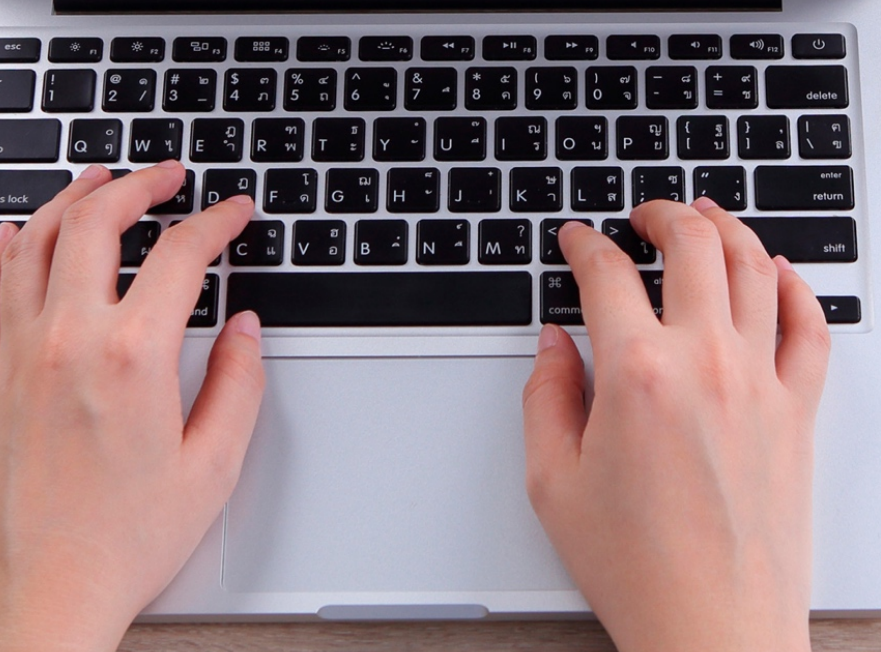

# INSTRUCTIVO Sistema Gestión Académica

Checkelelele

COLEGIO COLOMBO BRITÁNICO

Examine SAL Stream Courts Core